A new feature has been introduced in the SPARK software that allows employees with login access to update their email addresses.

- ▲ Employees having login in SPARK ( Individual/Establishment login privilege/DDOs) can use this module to update their Email ID in SPARK profile.
- ▲ Once the email address has been successfully updated, the existing Email ID will be replaced with the new one; however, if an employee's Email ID has not yet been updated in SPARK, they can follow the same workflow to make the change."

⚠

## STEPS FOR UPDATING EMAIL ID IN SPARK

## Step 1) Employee login : Employee need to enter the login credential <u>Ref fig:1</u>

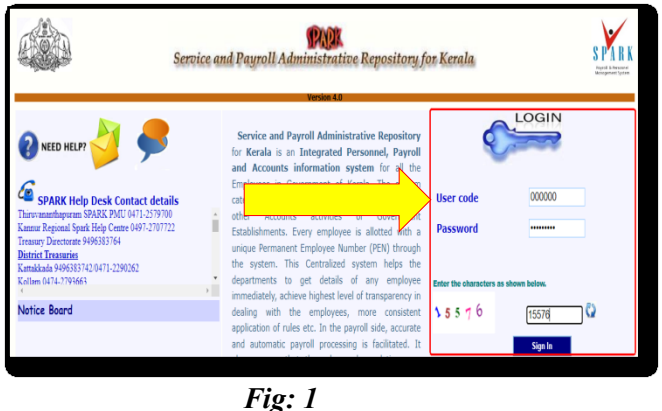

Step 2) A page will appear i.e Update Email ID or Aadhaar Linked Mobile Number in SPARK, In which the message "You have not yet verified eMail ID in SPARK. Do you want to continue to verify and update it now ?" will be seen . <u>Ref fig: 2</u>

| Update Email ID or Aadhaar Linked Mobile Number in SPARK                                           |  |
|----------------------------------------------------------------------------------------------------|--|
| You have not yet verified eMail ID in SPARK. Do you want to continue to verify and update it now ? |  |
| Continue Skip Now                                                                                  |  |
|                                                                                                    |  |
|                                                                                                    |  |
| <u>Fig: 2</u>                                                                                      |  |

Step 3) To proceed with updating the Email ID, the employee must click the CONTINUE button. This will bring up a field for entering the new Email ID, after which the employee should input their preferred Email ID and click the Send OTP button to receive the OTP at the specified address. Ref fig: 3

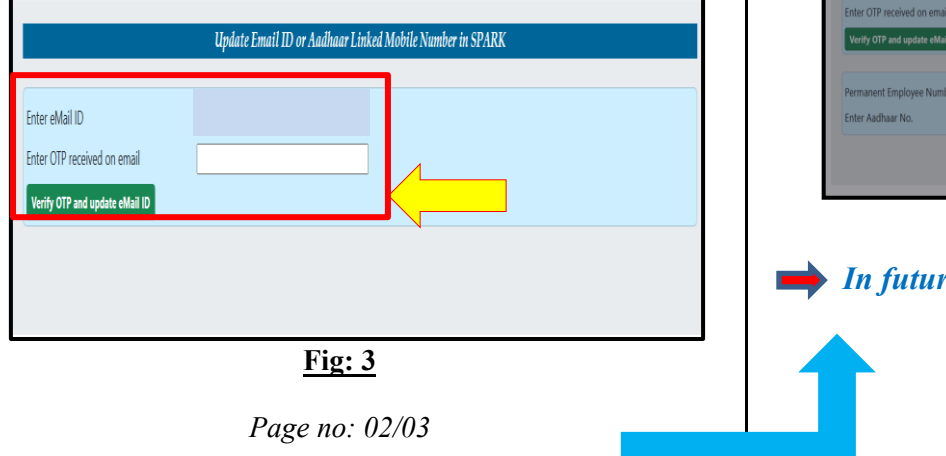

Step 4) The employee will then receive the OTP in their new email ID, enter it in the designated field (in SPARK), and click "Verify OTP and update Email ID", which will trigger a confirmation pop-up message indicating that their email ID has been successfully updated. Click on the Login button to login again. <u>Ref fig:</u>

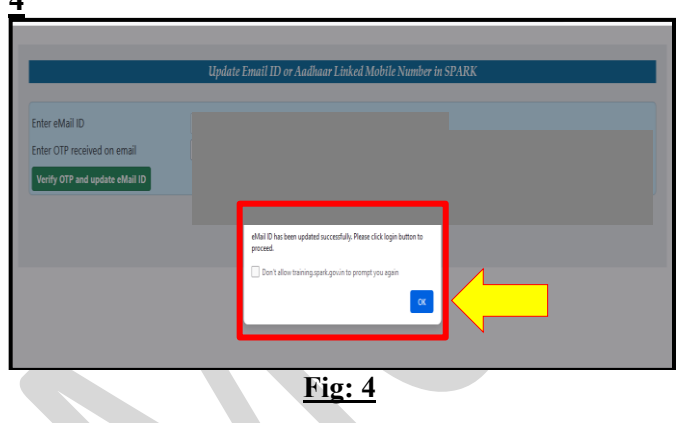

Step 5) If the mobile number linked to Aadhaar is not updated in SPARK, employees can simultaneously update both their Email ID and the Aadhaar-linked mobile number through the mentioned process itself <u>Ref fig: 5</u>.

| Update Email ID or Aadhaar Linked Mobile Number in SPARK |                                                                                                    |
|----------------------------------------------------------|----------------------------------------------------------------------------------------------------|
| You are not yet verif                                    | JeMail ID and Aadhaar Linked Mobile Number in SPARK. Do you want to continue to verify and update it now ?<br>Skip Now |
|                                                          |                                                                                                    |

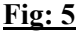

Step 6) Employee need to update the Email ID initially then Mobile number(Tutorials for the same has already been updated <u>Click here</u>)<u>Ref</u> fig:6

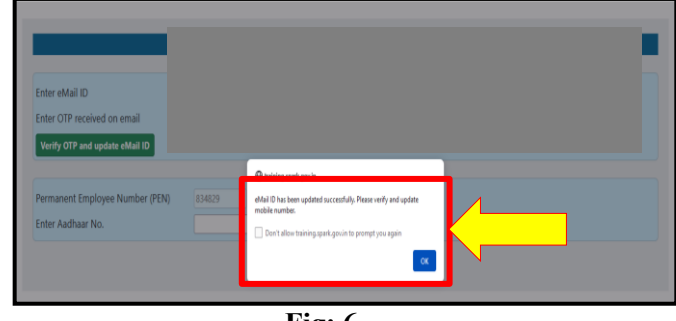

<u>Fig: 6</u>

In future, this facility will be enabled to DDOs.

\*\*\**END*\*\*\*

Page no: 03/03